## **Wireless Network Setup for Linux Clients**

This guide has the purpose to help Linux users (any distro) to setup the connection to Sissa Wi-Fi. The user must have a basic knowledge of the Linux system and must know the foundamental commands and procedures of this environment.

Available Sissa wireless networks (SSID)are:

- SISSA-WiFi (scientific and general puropose network: students, faculty, and long-term visitors)
- SISSA-AMM (staff network: administrative and techincal personnel)

<u>Important</u>: in order to successfully log into one of the Sissa wireless networks your password must have been updated after december 31, 2007!!

Before you can setup a wireless connection you must verify that your *wireless network interface card* (WNIC) is properly installed.

1. To identify the WNIC, as 'root' user, open a terminal window and type the command **iwconfig** (to use **iwconfig** and **iwlist** commands you must install **wireless-tools** package):

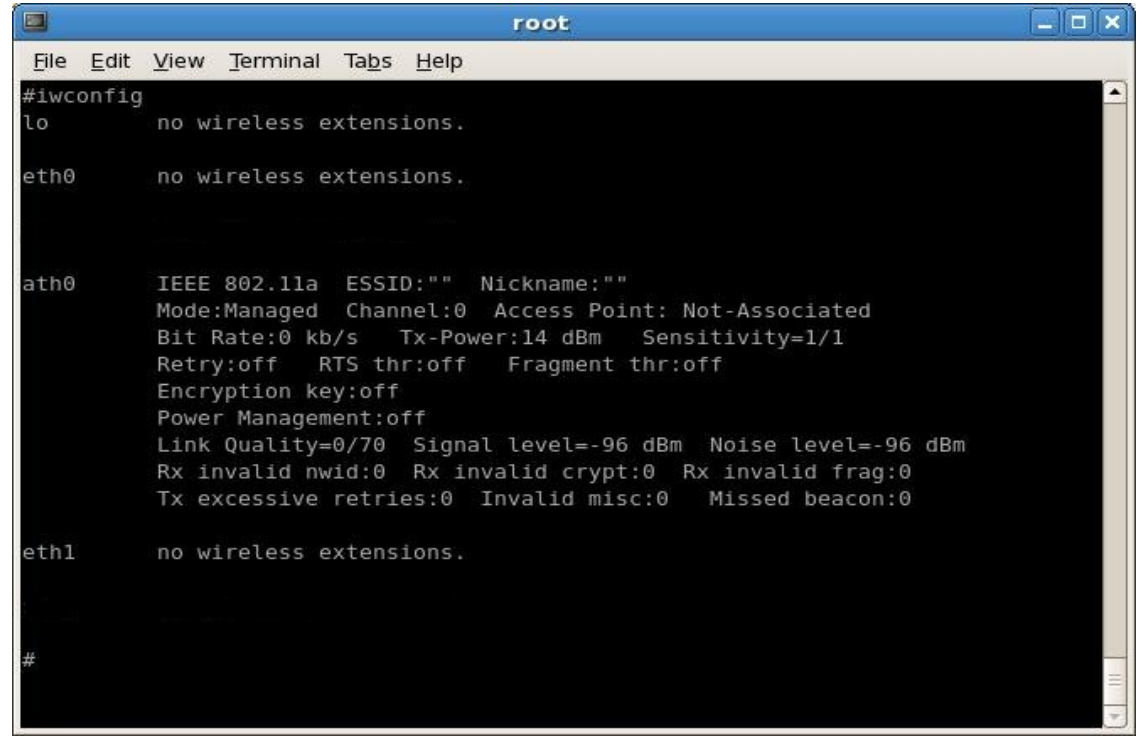

We see that **ath0** is the WNIC device, since i have an *atheros* chipset in my laptop.

On your computer, with a different WNIC chipset, you could see **eth1**, **wifi0**, or other device names that **ath0**.

# If you don't see any network device with wireless extensions in the command output, the WNIC is not properly configured on your system!

Check the documentation of your WNIC and its drivers for Linux.

2. To verify and switch on the WNIC, now type the command **ifconfig ath0** 

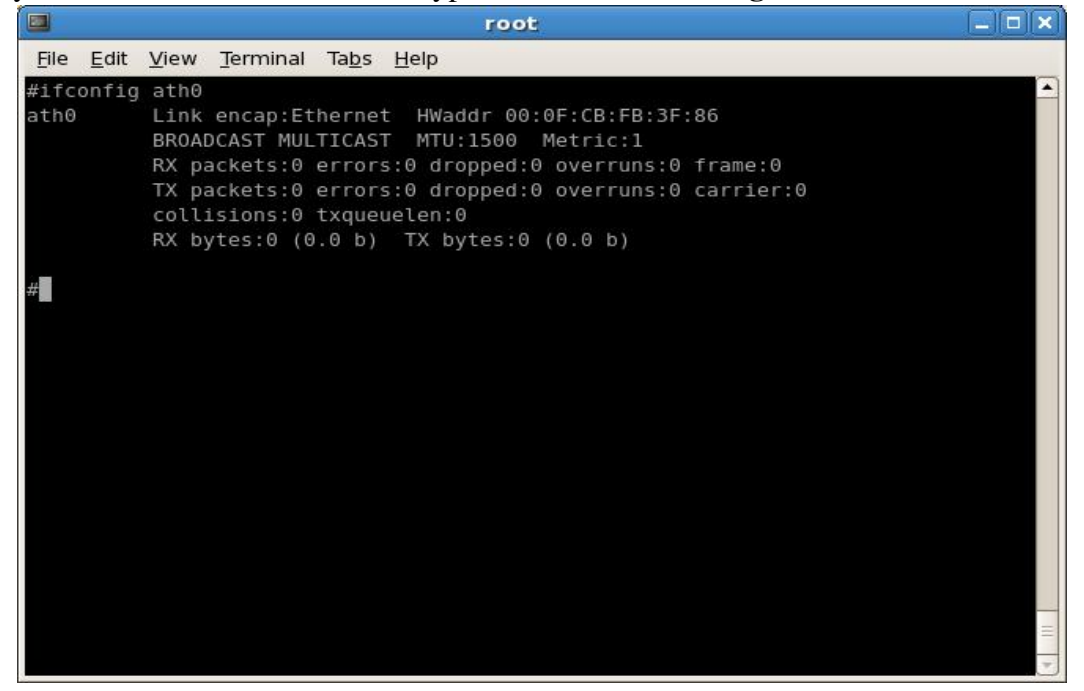

3. Here the WNIC is switched off. To turn it on, type the command **ifconfig ath0 up**, and to verify again **ifconfig ath0** 

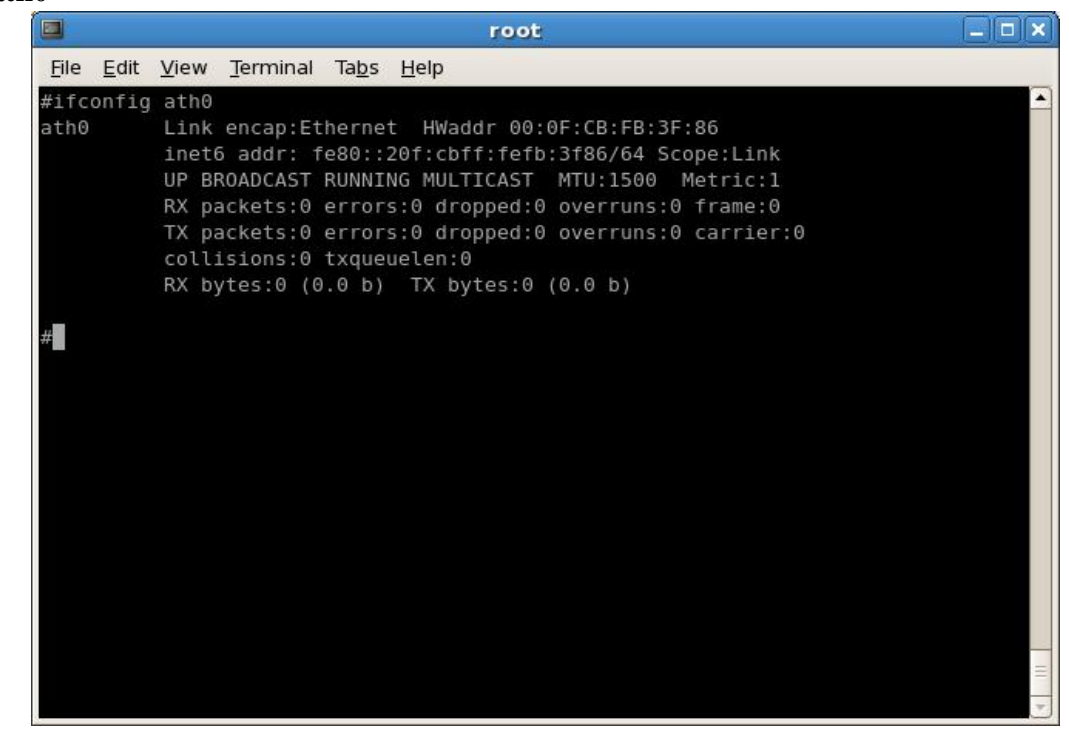

You should see 'UP', in the second line output, before 'BROADCAST'.

4. Last step: verify that the WNIC works and verify that we are in range of one of the Sissa wireless networks. Type the command **iwlist ath0 scanning** 

|      |              |       |                  |               | root                                                     |   | × |
|------|--------------|-------|------------------|---------------|----------------------------------------------------------|---|---|
| File | <u>E</u> dit | View  | <u>T</u> erminal | Ta <u>b</u> s | Help                                                     |   |   |
| #iwl | ist a        | th0 s | canning          |               |                                                          |   | - |
| ath0 |              | Scan  | complete         | d :           |                                                          |   |   |
|      |              | Cell  | 01 - Add         | ress:         | 00:1F:9D:DA:5C:B0                                        |   |   |
|      |              |       | ESS              | ID:"S         | ISSA-AMM"                                                |   |   |
|      |              |       | Mod              | e:Mas         | er                                                       |   |   |
|      |              |       | Fre              | quenc         | (:2.412 GHz (Channel 1)                                  |   |   |
|      |              |       | Qua              | lity=         | 32/70 Signal level=-63 dBm Noise level=-95 dBm           |   |   |
|      |              |       | Enc              | rypti         | on key:on                                                |   |   |
|      |              |       | Bit              | Rate          | ::1 Mb/s; 2 Mb/s; 5.5 Mb/s; 6 Mb/s; 9 Mb/s               |   |   |
|      |              |       |                  |               | 11 Mb/s; 12 Mb/s; 18 Mb/s; 24 Mb/s; 36 Mb/s              |   |   |
|      |              |       |                  |               | 48 Mb/s; 54 Mb/s                                         |   |   |
|      |              |       | Ext              | ra:bc         | n_int=100                                                |   |   |
|      |              |       | IE:              | IEEE          | 802.111/WPA2 Version 1                                   |   |   |
|      |              |       |                  | Grou          | Cipher : CCMP                                            |   |   |
|      |              |       |                  | Pair          | /ise cipners (I) : CCMP                                  |   |   |
|      |              |       |                  | Auth          | entication Suites (I) : 802.IX                           |   |   |
|      |              | Co11  | AD Add           | ra:will       | 2_10=0018005012020101800005450000274500004254DC000245000 | 0 |   |
|      |              | cecc  | 02 - Auu<br>Ecc  | TD. "C        | ICCA WIEI                                                |   |   |
|      |              |       | Mod              | A. Mac        | SSA-WIFI                                                 |   |   |
|      |              |       | Fro              | auenci        | (-2 /12 GHz (Channel 1)                                  |   |   |
|      |              |       | 0112             | litv=         | 3/70 Signal level=-62 dBm Noise level=-95 dBm            |   |   |
|      |              |       | Enc              | rvnti         | n kev:on                                                 |   |   |
|      |              |       | Bit              | Rate          | ::1 Mb/s: 2 Mb/s: 5.5 Mb/s: 6 Mb/s: 9 Mb/s               |   |   |
|      |              |       |                  |               | 11 Mb/s: 12 Mb/s: 18 Mb/s: 24 Mb/s: 36 Mb/s              |   |   |
|      |              |       |                  |               | 48 Mb/s: 54 Mb/s                                         |   |   |
|      |              |       | Ext              | ra:bc         | n int=100                                                |   |   |
|      |              |       | IE:              | WPA           | /ersion l                                                |   |   |
|      |              |       |                  | Grou          | Cipher : TKIP                                            |   |   |
|      |              |       |                  | Pair          | vise Ciphers (1) : TKIP                                  |   |   |
|      |              |       |                  | Auth          | entication Suites (1) : 802.1X                           |   |   |
|      |              |       | Ext              | ra:wm         | e_ie=dd180050f2020101860003a5000027a500004254bc006243660 | Э | = |
| #    |              |       |                  |               |                                                          |   | Y |

We see two networks (SSID): SISSA-AMM and SISSA-WiFi.

5. Once you have verify that your WNIC works, there are several tools you can use to setup a wireless connections on a Linux system. Here we explain how to configure the one of the most widely used: **wpa\_supplicand** 

### wpa\_supplicant

**wpa\_supplicant** is an implementation of the WPA Supplicant component, i.e., the part that runs in the client stations. It implements WPA key negotiation with a WPA Authenticator (i.e. Access Point) and EAP authentication with Authentication Server (read RADIUS). In addition, it controls the roaming and IEEE 802.11 authentication/association of the wireless LAN driver.

wpa\_supplicant is configured using a text file that lists all accepted networks and security policies, by default this file is /etc/wpa\_supplicant.conf.

To connect to SISSA-WiFi network, the configuration parameters are:

- SSID: SISSA-WiFi
- Authentication: **PEAP**
- Inner Authentication: MSCHAP v2
- Key management: WPA Enterprise
- Encryption: TKIP or AES-CCMP

1. You need to insert this parameters and your credentials (valid username and password) in the wpa\_supplicant configuration file.

Edit the wpa\_supplicant configuration file, say **SISSA-WiF.wpa\_supplicant.txt**, and insert the following lines:

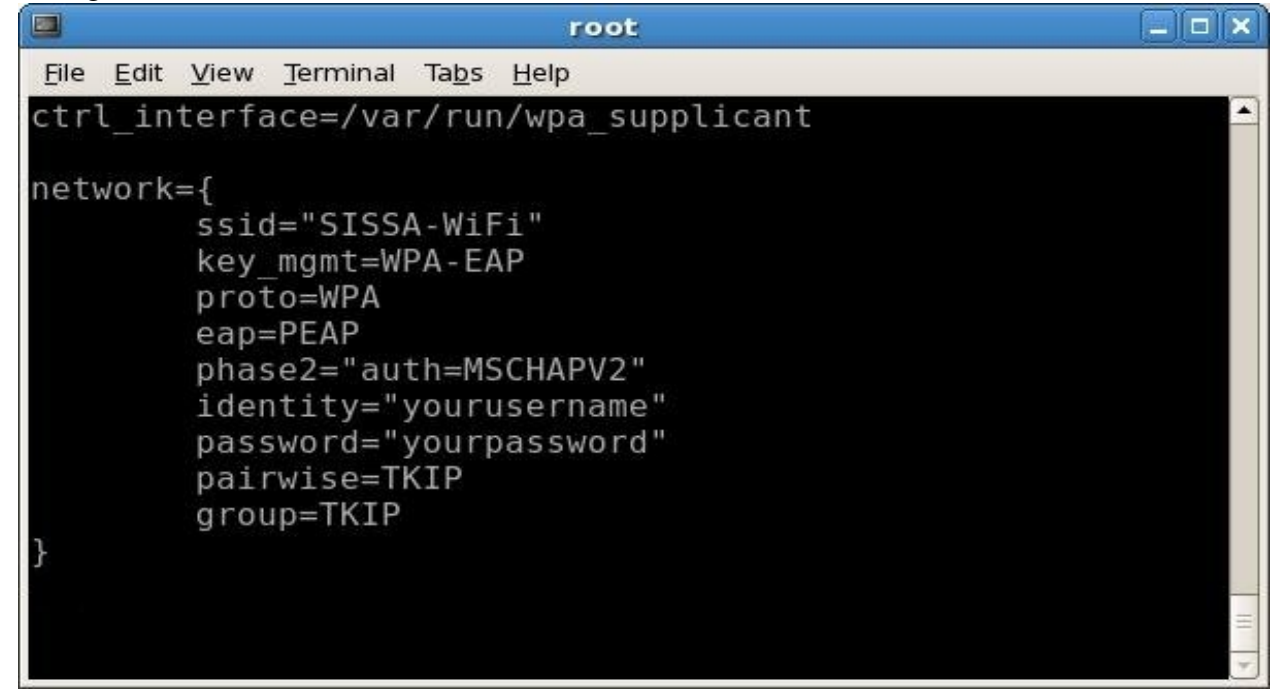

Of course, use your own credentials in place of "yourusername" and "yourpassword"

2. Switch on the wireless network interface card with **ifconfig ath0 up**, and start wpa\_supplicant on the foreground with the command:

#### wpa\_supplicant -i ath0 -c /etc/wpa\_supplicant/SISSA-WiFi.wpa\_supplicant.conf

| root –                                                                                    |          |
|-------------------------------------------------------------------------------------------|----------|
| <u>F</u> ile <u>E</u> dit <u>V</u> iew <u>T</u> erminal Ta <u>b</u> s <u>H</u> elp        |          |
| <pre># wpa_supplicant -i ath0 -c /etc/wpa_supplicant/SISSA-WiFi.wpa_supplicant.conf</pre> | -        |
| CTRL-EVENT-DISCONNECTED - Disconnect event - remove keys                                  |          |
| Trying to associate with 00:1f:9d:da:5c:b1 (SSID='SISSA-WiFi' freq=2412 MHz)              |          |
| Associated with 00:1f:9d:da:5c:bl                                                         |          |
| CTRL-EVENT-EAP-STARTED EAP authentication started                                         |          |
| CTRL-EVENT-EAP-METHOD EAP vendor 0 method 25 (PEAP) selected                              |          |
| OpenSSL: tls_connection_handshake - Failed to read possible Application Data error:(      | 0000     |
| 0000:lib(0):func(0):reason(0)                                                             |          |
| EAP-MSCHAPV2: Authentication succeeded                                                    |          |
| EAP-TLV: TLV Result - Success - EAP-TLV/Phase2 Completed                                  |          |
| CTRL-EVENT-EAP-SUCCESS EAP authentication completed successfully                          |          |
| WPA: Key negotiation completed with 00:1f:9d:da:5c:b1 [PTK=TKIP GTK=TKIP]                 |          |
| CTRL-EVENT-CONNECTED - Connection to 00:1f:9d:da:5c:bl completed (auth) [id=0 id_str      | r=]<br>= |
|                                                                                           | -        |

If login succeded you should see at the end of the command output some lines like:

CTRL-EVENT-EAP-SUCCESS EAP authentication completed successfully WPA: Key negotiation completed with ... [PTK=TKIP GTK=TKIP] CTRL-EVENT-CONNECTED - Connection to ... completed (auth) [id=0 id\_str=]

3. Now that you know wpa\_supplicant works with this configuration, kill the process and launch it in the background as a daemon (notice the trial -B option):

#### wpa\_supplicant -i ath0 -c /etc/wpa\_supplicant/SISSA-WiFi.wpa\_supplicant.conf -B

4. Check the wireless connection using the wpa\_supplicant command line client wpa\_cli:

| root                                                                                              |     |
|---------------------------------------------------------------------------------------------------|-----|
| <u>File Edit View Terminal Tabs H</u> elp                                                         |     |
| # wpa_cli                                                                                         |     |
| wpa_cli v0.5.7                                                                                    |     |
| Copyright (c) 2004-2006, Jouni Malinen <jkmaline@cc.hut.fi> and contributors</jkmaline@cc.hut.fi> |     |
| This program is free software. You can distribute it and/or modify it                             |     |
| under the terms of the GNU General Public License version 2.                                      |     |
| Alternatively, this software may be distributed under the terms of the                            |     |
| BSD license. See README and COPYING for more details.                                             |     |
| Selected interface 'ath0'                                                                         |     |
| Interactive mode                                                                                  |     |
| >                                                                                                 | · · |

5. from the wpa\_cli command prompt, type status. If you're connected you should see something like:

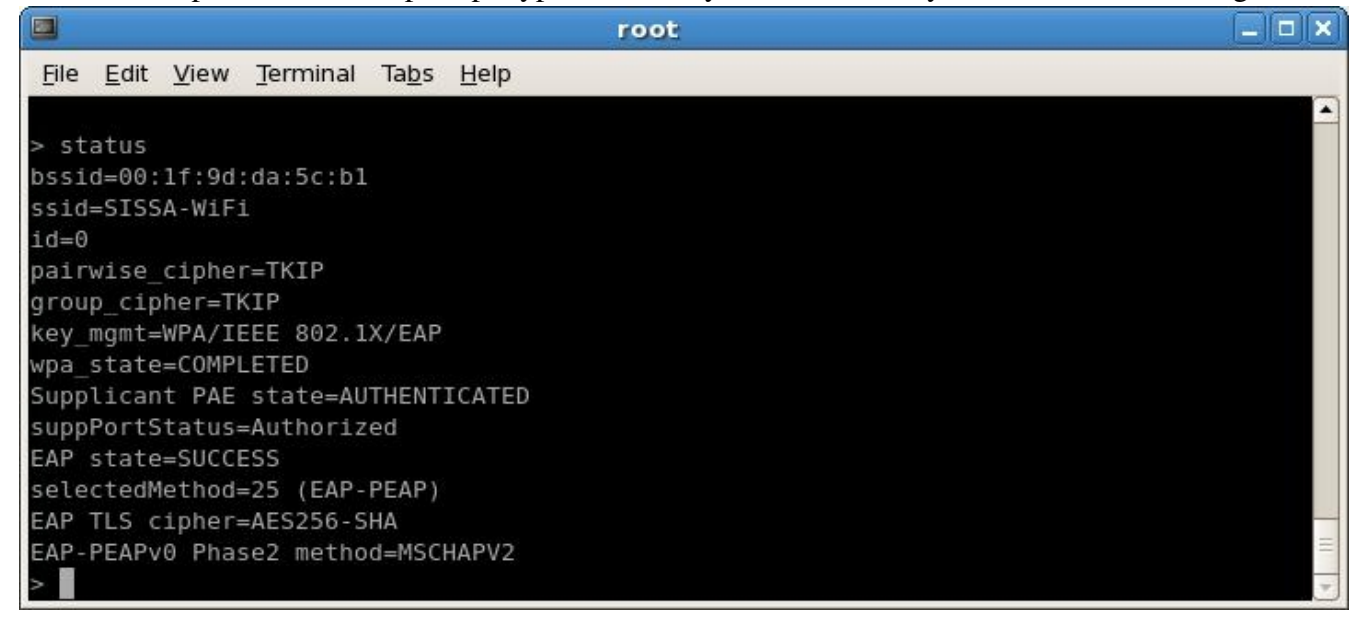

You're in! Configure, if necessary, upper layer TCP/IP protocol DHCPto lease a dinamic IP address.

6. When you have finished, to disconnect from the wireless network, from wpa\_cli, you can type logoff

|                                     | root                                                                 |   |
|-------------------------------------|----------------------------------------------------------------------|---|
| <u>File Edit View Terminal Tabs</u> | <u>H</u> elp                                                         |   |
| # wpa cli                           |                                                                      |   |
| wpa cli v0.5.7                      |                                                                      |   |
| Copyright (c) 2004-2006, Jouni      | . Malinen <jkmaline@cc.hut.fi> and contributors</jkmaline@cc.hut.fi> |   |
| This program is free software.      | You can distribute it and/or modify it                               |   |
|                                     | lerat fublic Eicense version 2.                                      |   |
| Alternatively, this software m      | ay be distributed under the terms of the                             |   |
| BSD license. See README and CO      | PYING for more details.                                              |   |
|                                     |                                                                      |   |
| Selected interface 'ath0'           |                                                                      |   |
| Interactive mode                    |                                                                      |   |
| > logoff                            |                                                                      |   |
| ок                                  |                                                                      |   |
| > <2>CTRL-EVENT-DISCONNECTED -      | Disconnect event - remove keys                                       | _ |
| <2>Associated with 00:1f:9d:da      | a:5c:b1                                                              |   |
|                                     |                                                                      |   |